# **UF** Human Resources UNIVERSITY of FLORIDA

## **VIEW UNOFFICIAL TRANSCRIPTS**

This instruction guide walks you through viewing unofficial transcripts in myUFL.

## NAVIGATION

Use the following navigation within myUFL:

- 1. Click the Navbar
- 2. Click Student Information System
- 3. Click Campus Community
- 4. Click Student Services Center

#### PROCESS

- 1. On the new Student Center tab, select Transcript: View Unofficial from the other academic... dropdown menu
- 2. Click the >> button.

| Alberta Alligator                      |                      | ID                                                          | 0                |               |       |
|----------------------------------------|----------------------|-------------------------------------------------------------|------------------|---------------|-------|
| Student Center General Info Admissions | Transfe              | r Credit Academics                                          | <u>F</u> inances | Financial Aid |       |
| Alberta's Student Center               |                      |                                                             |                  |               |       |
| Academics                              |                      |                                                             |                  |               |       |
| My Class Schedule                      | 🚯 Deadlines 🛛 🔲 URL  |                                                             | Gra              | adebook       |       |
| Shopping Cart<br>My Planner            | This Week's Schedule |                                                             |                  |               |       |
|                                        |                      | Class                                                       |                  | Schedule      | Units |
| Transcript: View Unofficial 💿 🛞        | 8                    | SWS 2007-1052<br>LEC (20548)<br>Regular Academic<br>Session |                  | 0101          | 3.00  |
| Weekly Schedule                        |                      |                                                             |                  |               |       |

- 3. In the Report Type field, select Unofficial Transcript.
- 4. Click the View Report button.
  - a. *Note*: The transcript will open in a new tab or window. Turn off your pop-up blocker or allow for pop-ups from myUFL.

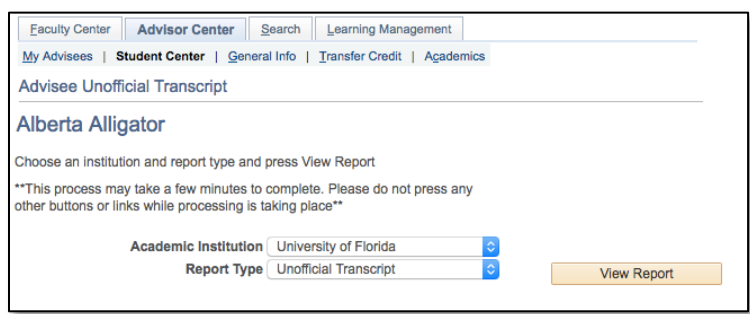

### FOR ADDITIONAL ASSISTANCE

Technical Issues The UF Computing Help Desk 352-392-HELP helpdesk.ufl.edu Policies and Directives Office of the University Registrar 352-392-1374 registrar.ufl.edu